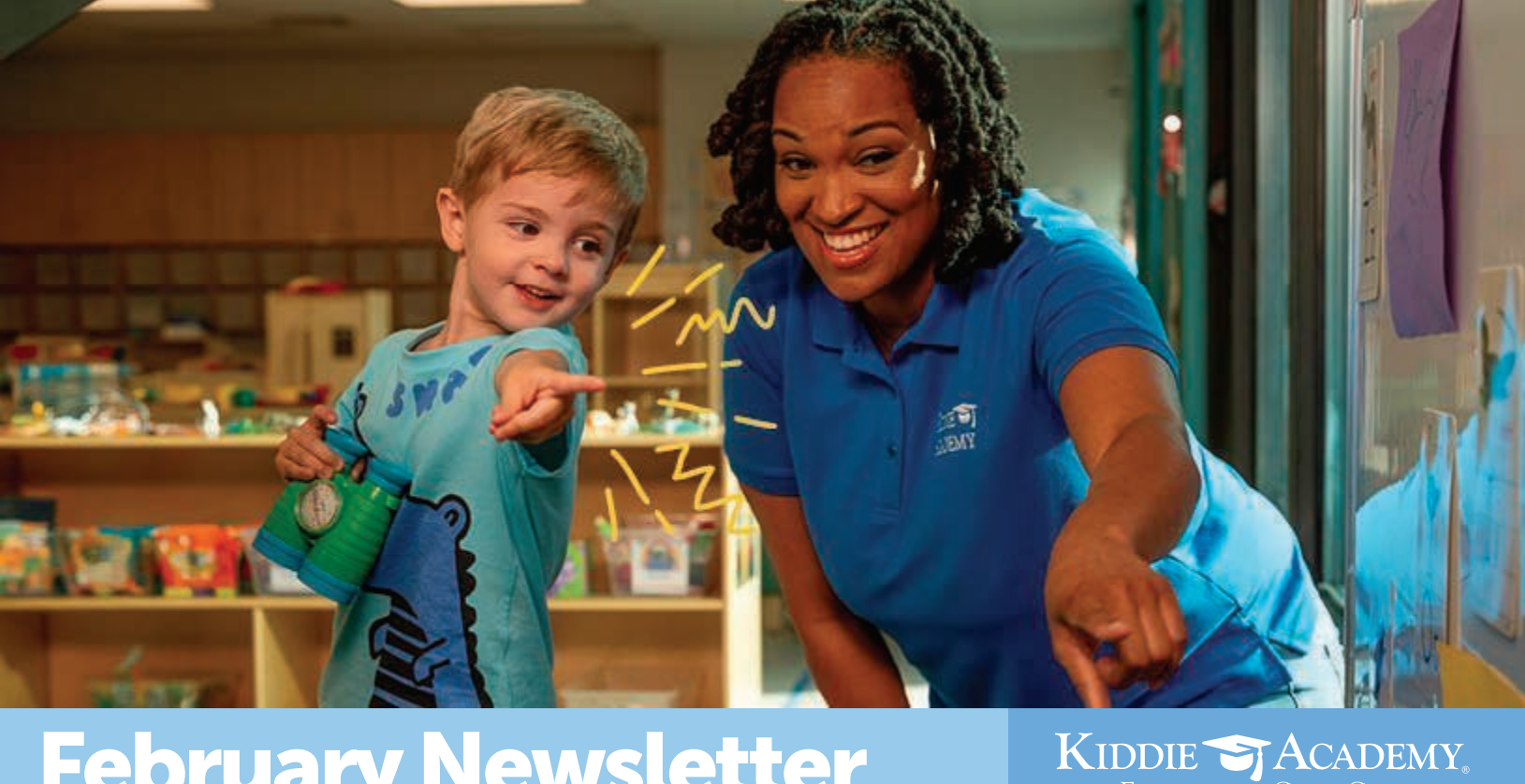

## **February Newsletter**

Kiddie Academy of O'Fallon | 4088 Winghaven Boulevard, O'Fallon, MO 63368

Questions? kiddieacademy.com/ofallon

EDUCATIONAL CHILD CARE

## **Parent Reminders:**

**Black History Month Celebrated All Month** 

Friendship Parties- Child Only 2.14.25 @ 3:00

President's Day- KAO **CLOSED-** Professional **Development Day** 2.17.25

**Kid's Night Out** 2.21.25 5:30pm-8:00pm Dear Kiddie Academy families,

Happy February! This month we will be learning all about Black History Month! The students will learn about role models who helped shape where we are today and why we celebrate them. They will learn about inventors like Garrett Morgan who invented the traffic light and Authors like Matthew A. Cherry, author of Hair Love. They will also discuss Rosa Parks, who refused to give up her seat on the bus to a Caucasian man, leading to the Civil Rights movement and the infamous speech "I Have a Dream" given by Martin Luther King Jr.

CHARACTER ESSENTIALS: We Are Unique. The children will learn about and discuss what makes them Unique! Children are their own individuals and are able to accomplish great things. As we engage

and observe the children daily, we will pay attention to the things they gravitate to. We encourage you to foster their passions and encourage them to try new things. We will show children we support their hobbies, talents, and interests. Children who feel supported grow into confident and proud individuals.

DID YOU KNOW: Kiddie Academy is engaging in supporting Random Acts of Kindness by documenting all acts of kindness we see and creating a chain. All month long we as educators, the children, parents and families will be acknowledging random acts of kindness. Whether that be by pushing in a chair for a friend, helping mom and dad feed the dog, helping to clean up toys or a spilled drink. How long will your chain be?

We are currently enrolling in all programs. If you or someone you know is looking for an educationally based, exciting place to learn, give up a call and we'd be more than happy to discuss enrollment.

Warm regards,

**KAO** Leadership